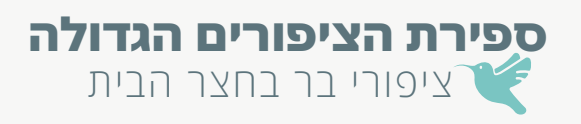

# 

וודאו שה– GPS בסלולרי מופעל. ברוב המכשירים הוא מופעל אוטומטית.

הערה: צילומי המסך הם של מכשיר אייפון. באנדרואיד התהליך דומה אבל חלק מהמסכים נראים מעט אחרת.

## הורדת האפליקציה

#### הורדת אפליקציית eBird מחנויות היישומים - האפליקציה חינמית.

**e**Bird

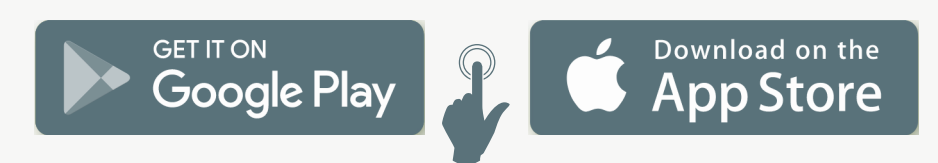

### מסכי פתיחה

### בכניסה ראשונית לאפליקציה יופיעו מסכי פתיחה. ניתן לדפדף במסכים וללחוץ ׳דילוג׳.

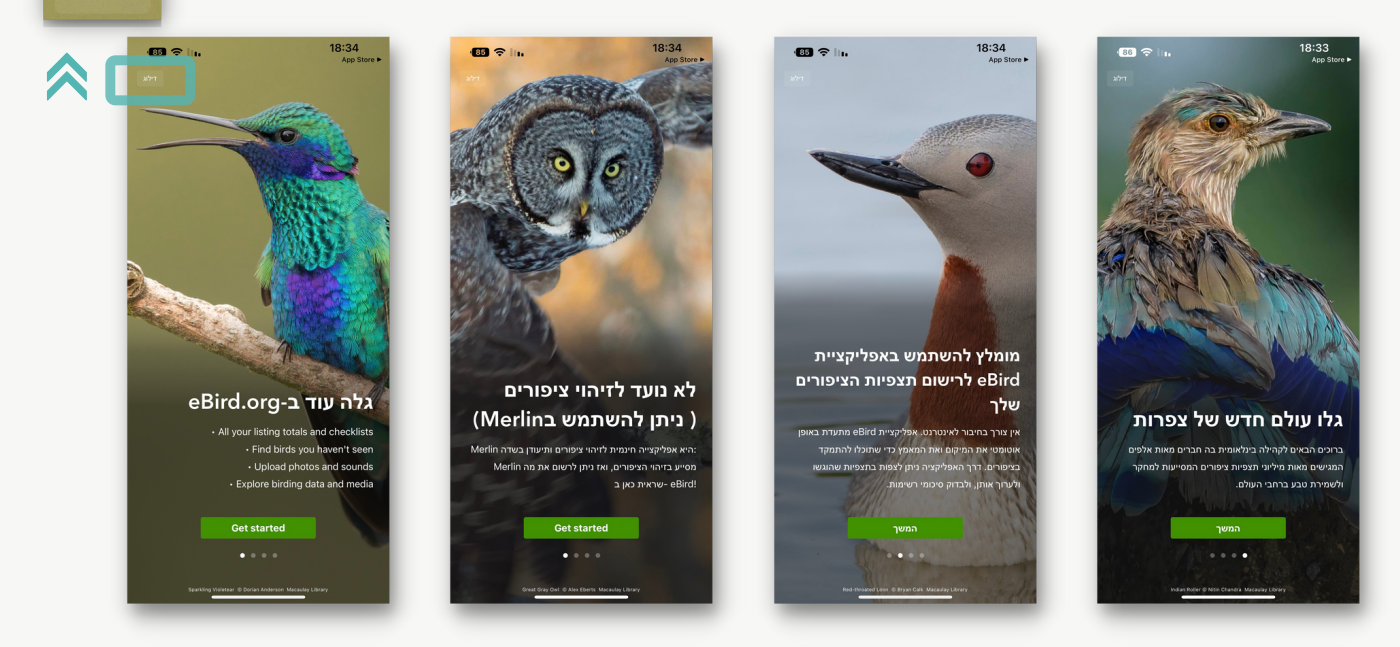

הרשמה

בפעם הראשונה יש להירשם. לשם כך יש ללחוץ על ייצירת חשבון׳.

בפתיחת טופס ההרשמה, יש להכניס שם K פרטי ושם משפחה, לבחור שם משתמש, סיסמא (8 תווים) ולהזין כתובת אימייל.

לאחר ההרשמה תקבלו מייל ובו יש ללחוץ על הכפתור הכחול להפעלת החשבון.

| sbird@birds.comell.edu> 10.20 AN                                                                         |
|----------------------------------------------------------------------------------------------------|
| The <b>Cornell</b> Lab                                                                                   |
| Thank you for creating a Cornell Lab account.<br>Please click the button below to activate your account. |
| Activate account                                                                                         |
|                                                                                                    |

ייתכן ותדרשו למלא שוב את שם המשתמש והסיסמא באפליקציה וללחוץ ׳כניסה׳.

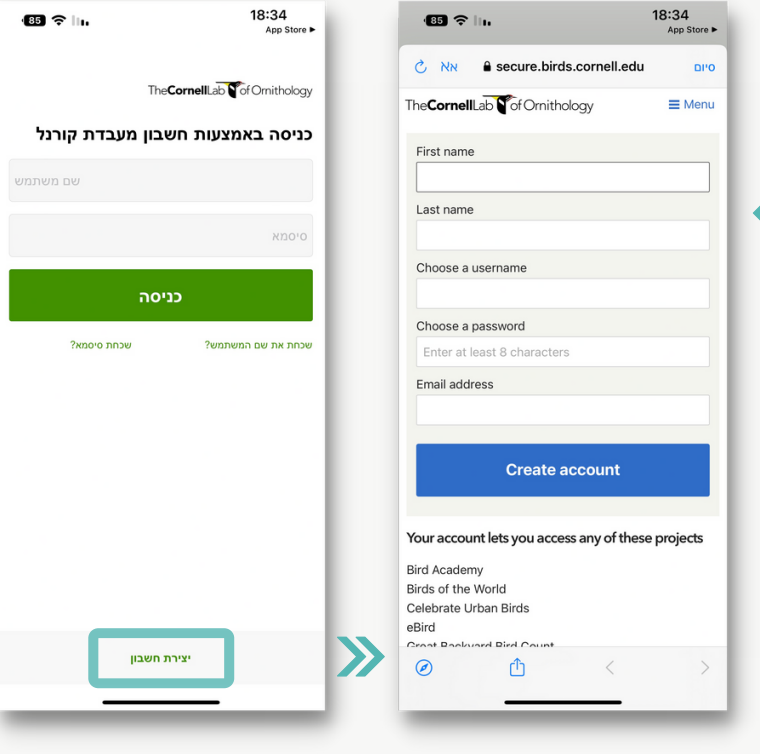

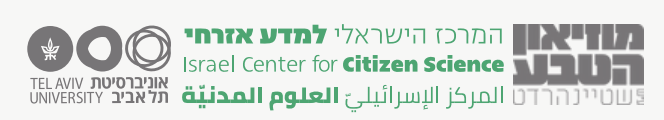

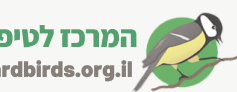

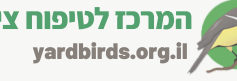

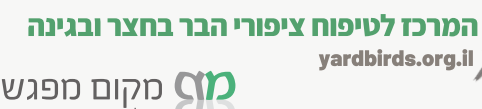

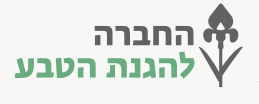

דילוג

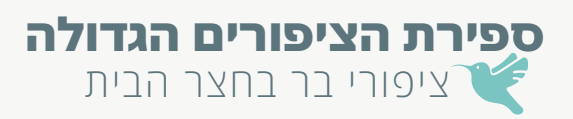

**e**Bird

# • • • • eBird מדריך לאפליקציית

#### עדכון העדפות תצוגה

ברירת המחדל היא שמות הציפורים באנגלית. 🔤 💵 💵 ברירת המחדל היא שמות הציפורים באנגלית. הגדירו את שפת התצוגה לעברית ובדקו שהמרחק מוצג בקילומטרים.

ניתן לעדכן הגדרות אלו דרך תפריט יהגדרות׳.

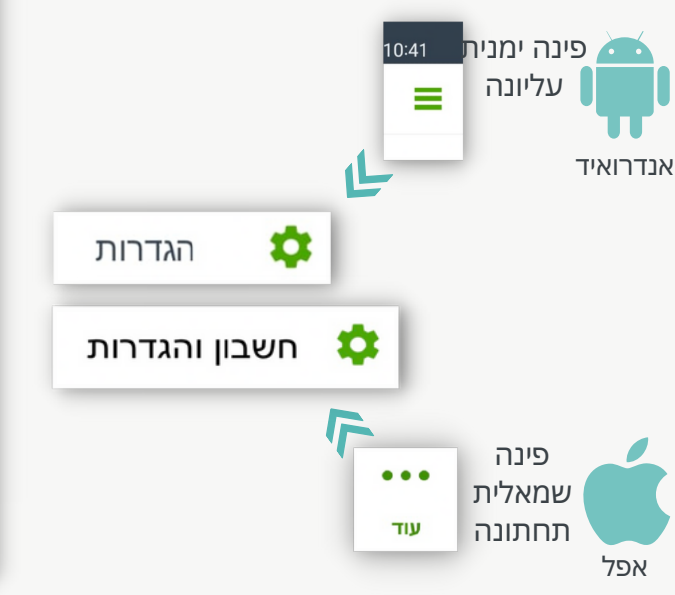

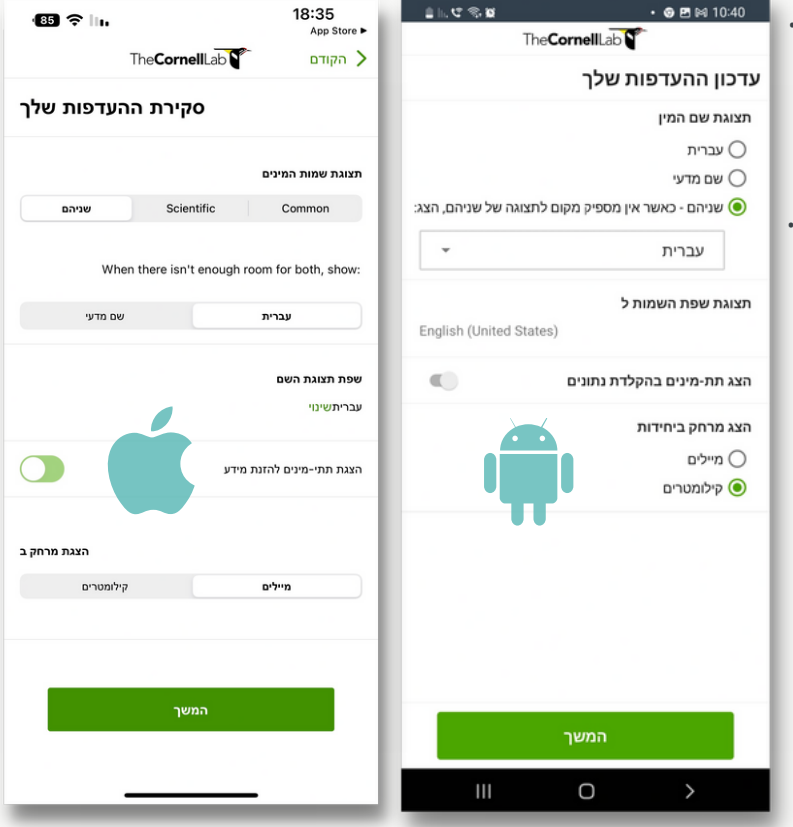

自同党党部

85 <del>?</del> III

### הורדת חבילת ציפורים

חבילות ציפורים הן רשימות שצפויות להימצא באזורים שונים בעולם.

> התקנת חבילה מאפשרת לצפות בציפורים ללא חיבור לאינטרנט.

חשוב להוריד חבילת ציפורים של ישראל באמצעות לחיצה על ׳הצגת חבילות מומלצות׳ והורדת החבילה של אזור ישראל.

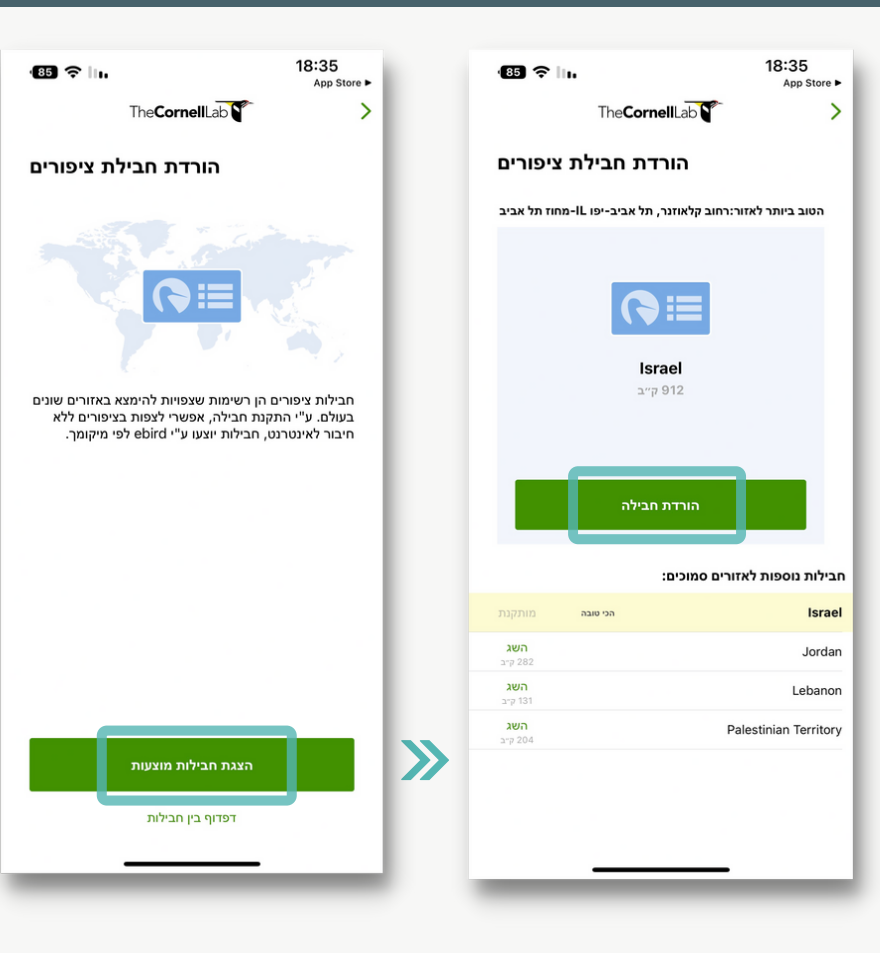

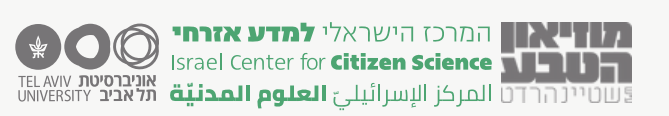

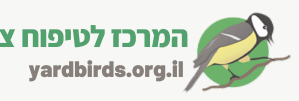

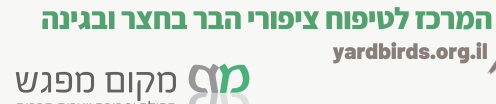

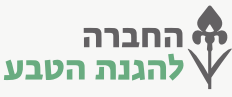

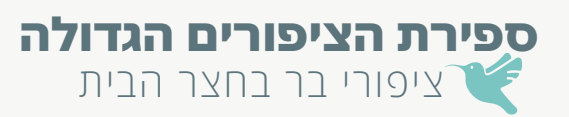

eBird

## • • • • • מדריך לאפליקציית eBird לדיווח תצפיות

#### התחלת תצפית

במידה ומדובר בדיווח בדיעבד, ניתן לערוך את התאריך ואת שעת ההתחלה. לעריכה יש ללחוץ על התאריך/שעה המופעים ולשנותם בהתאם.

למרות שהתצפית נייחת, יש לאפשר מצב ׳מעקב ציר תנועה׳.

מעקב ציר תנועה

להתחלת התצפית יש ללחוץ יהתחלת תצפית׳.

כדי לחזור למסך התצפית יש ללחוץ ׳הגשה׳ (פינה ימנית תחתונה).

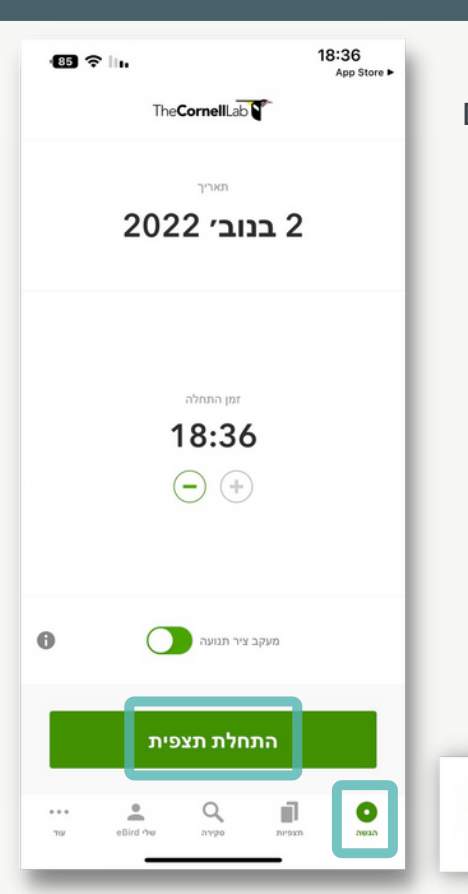

#### דיווח מינים ומספר פרטים

הגשה

15:22

בחרו את שם הציפור או הקלידו בתיבת החיפוש שבראש המסך במקום שכתוב בו 'הוספת רשומה או מציאת מין' את שם הציפור, שמה יופיע בראש הרשימה.

לחצו בסימן ה + ליד שם הציפור, כל לחיצה נוספת תוסיף פרט לחלופין, אם תלחצו על שמה של הציפור יפתח מסך דיווח. רשמו רק את המספר (התעלמו משאר הסעיפים). כאן תוכלו גם להקליק על סמליל אפליקציית Merlin\* ולראות את תמונת הציפור, לשמוע את קולותיה ולקבל מידע.

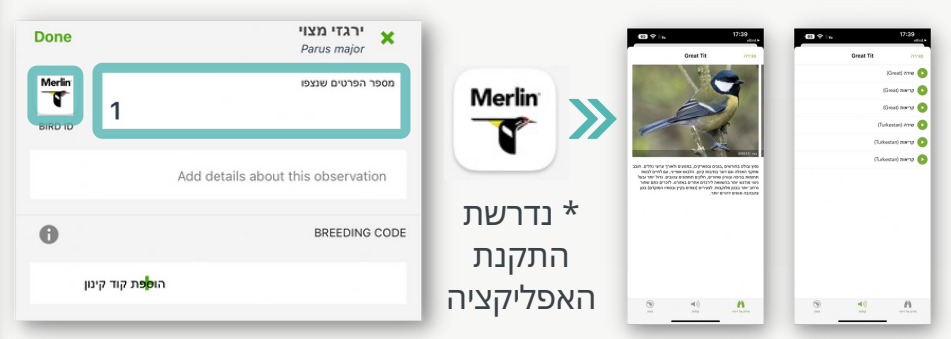

לחצו אישור/Done ותחזרו לרשימת המינים. אם תרצו בהמשך לשנות את מספר הפרטים: לחצו שוב על שם הציפור, תקנו את המספר ולחצו אישור. אם דיווחתם על ציפור בטעות: לחצו על שמה, עדכנו ל-0 פרטים ולחצו ׳אישור׳.

> המשיכו בדרך זו **לדווח במשך עשר דקות רצופות**. שימו לב לשעון שרץ בראש האפליקציה.

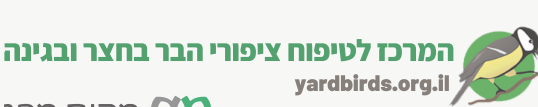

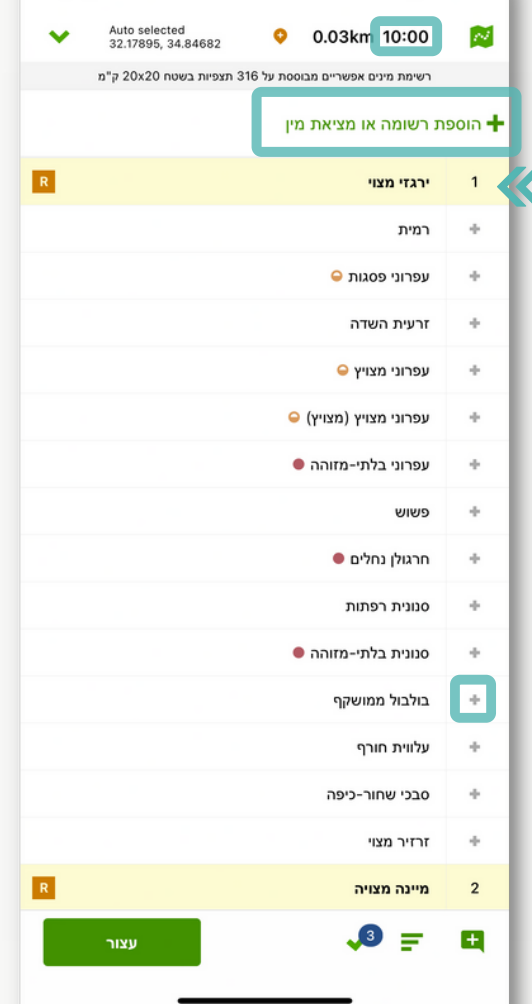

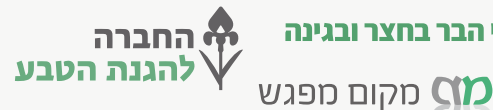

73 🕤 🛄

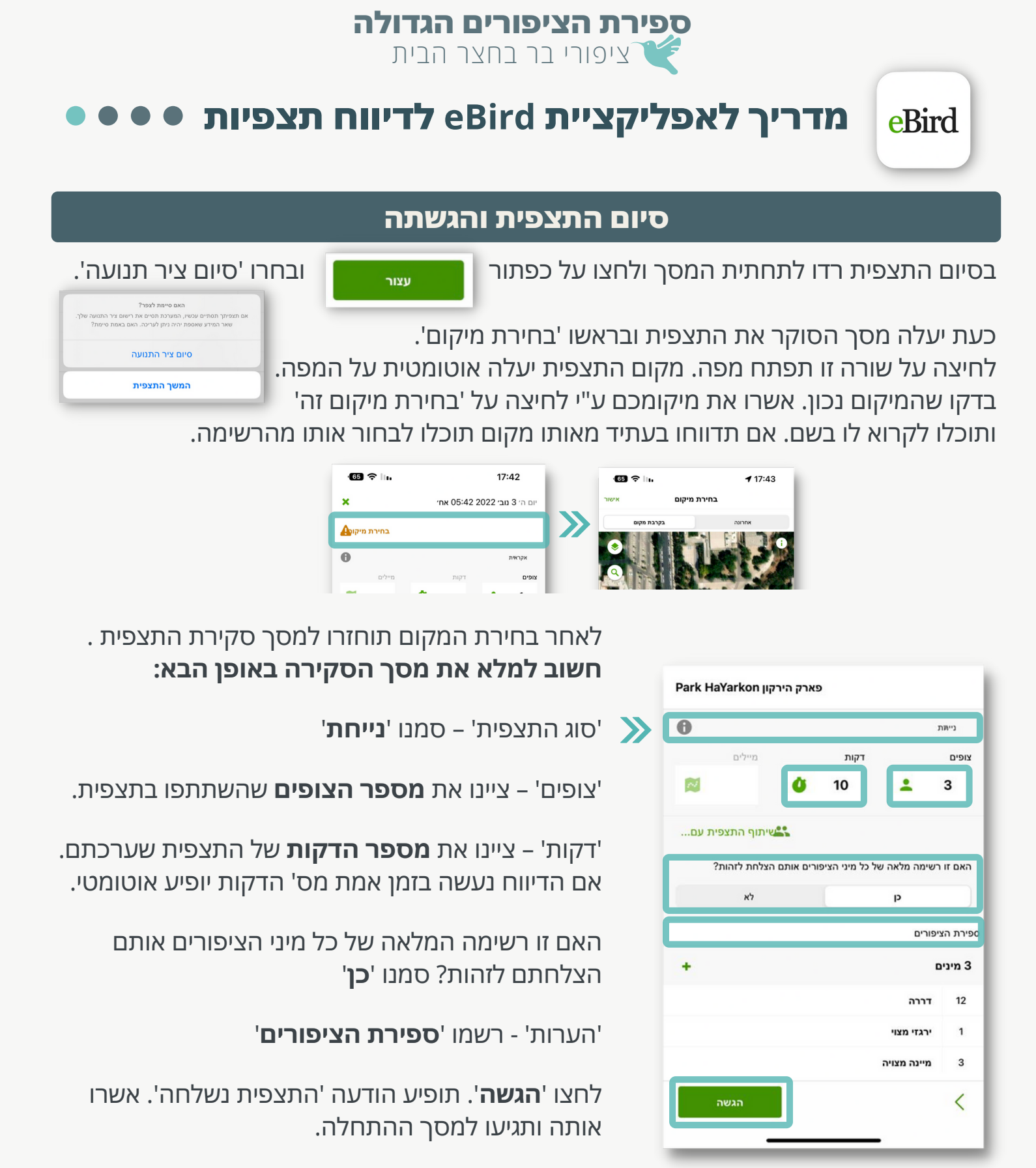

### עריכת תצפיות ושליחה למייל

לעריכה או שליחת הדיווח שלכם במייל, פיתחו שוב את מסך 'התחלה' ולחצו על 'תצפיות' בתחתית המסך. 0 Q 

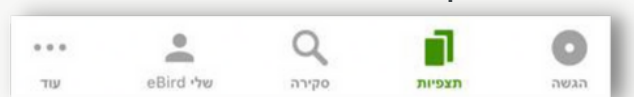

תקבלו את רשימת כל התצפיות שעשיתם, גם כאלה שלא הוגשו. לחיצה על המילה 'הוגשה' תעלה את כל התצפיות שדיווחתם. בחרו את הדיווח שתרצו לעדכן או לשלוח, לחצו על המעטפה בתחתית החלון ושילחו למייל. אם תרצו לעדכן לחצו על העיפרון.

## תודה שדיווחתם!

תוכלו לצפות בדיווחים שלכם - בסמוך למועד ההקלדה – ברשימת התצפיות האחרונות בפורטל הצפרות הישראלי https://www.birds.org.il

## נהניתם? ספרו ודווחו שוב!

TELAVIV אוניברסיטת אוניברסיטע אוניברסיטע ער אוניברסיטע ער אוניברסיטע UNIVERSITY הרדט וומעלא איניברסיטע וומעלא א

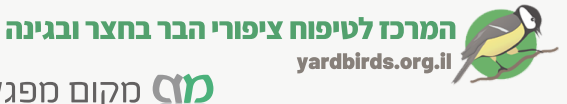

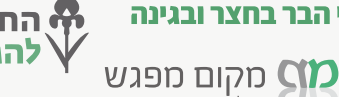

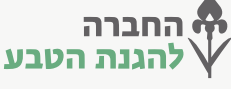